## Adding an External link to the Main Menu

Last Modified on 16/12/2024 11:53 am AEDT

1. Within the WordPress Dashboard, go the the Menu Settings

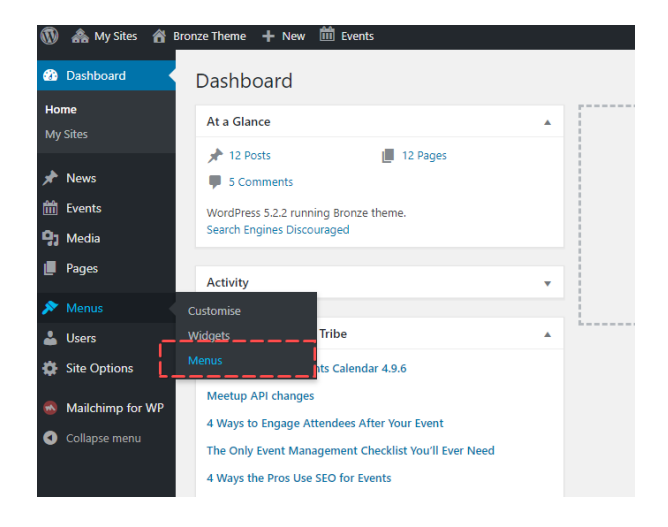

## 2. Make sure you select the "Main Menu" option

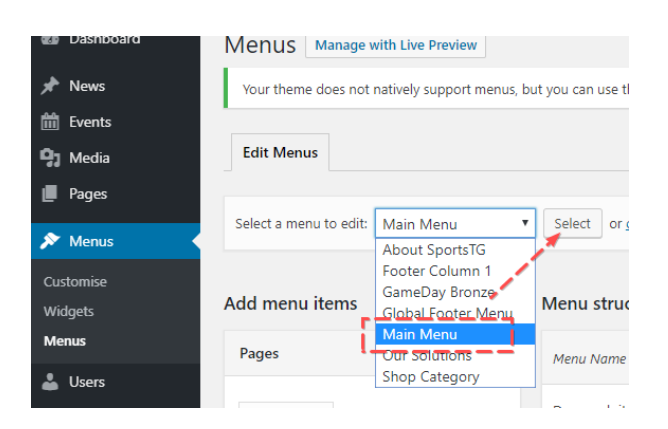

3. Click and expand the Custom Link Option from the different types of Menu Items

| menu items           | Menu structure                    |                                |
|----------------------|-----------------------------------|--------------------------------|
| ges                  | Menu Name Main Menu               |                                |
| ws                   | Drag each item into the order you | prefer. Click the arrow on the |
| nues                 | ▼ About Us                        | D;                             |
| ganisers             | ▼                                 | 10                             |
| nts                  | ▼ About SportsTG sub item         |                                |
| om Links 🔫 — — — — — | About Stack Sports sub it         | em                             |
| http://              | Sample Menu sub item              | Cus                            |
| Text                 | Sample Page sub ite               | m                              |
| Add t                | o Menu GameDay Bronze             | Pa                             |
| egories              | GameDay Silver                    | Custom L                       |
|                      | T CameDay Cold                    | <b>C</b> ( )                   |

4. Enter in the URL you want the custom link to take the user to,

and give your custom link a label eg. "Registration"

| Custom Links |              |                  |
|--------------|--------------|------------------|
| URL          | https:       | //passport.sport |
| Link Text    | Registration |                  |
|              |              | Add to Menu      |

5. Once you have done this, the custom link you just added will appear at the bottom of the Menu Heirachy

| ag each item into the order you prefer. Clic | k the arrow on the right of the item to reveal additional configurati |
|----------------------------------------------|-----------------------------------------------------------------------|
| About Us                                     | Page 🔻                                                                |
| About SportsTG sub item                      | Page 💌                                                                |
| About Stack Sports sub item                  | Page 💌                                                                |
| Sample Menu sub item                         | Custom Link 💌                                                         |
| Sample Page sub item                         | Page 🔻                                                                |
| GameDay Bronze                               | Page 🔻                                                                |
| GameDay Silver                               | Custom Link 💌                                                         |
| GameDay Gold                                 | Custom Link 💌                                                         |
| Registration                                 | Custom Link 🔻                                                         |

6. Click and Drag the custom link where you would like it to sit in the Menu's Heirachy.

| Ienu Name Main Menu                    |                                                                                                    |
|----------------------------------------|----------------------------------------------------------------------------------------------------|
| rag each item into the order you prefe | . Click the arrow on the right of the item to reveal additional configuration                                                                                                    |
| About Us                               | Page 🔻                                                                                                    |
| About SportsTG sub item                | Page v                                                                                                    |
| About Stack Sports sub item            | Page 🔻                                                                                                    |
| Sample Menu sub item                   | Custom Link 💌                                                                                                    |
| Sample Page sub item                   | Page 🔻                                                                                                    |
| GameDay Bronze                         | Page 🔻                                                                                                    |
| GameDay Silver                         | Custom Link 🔻                                                                                                    |
| GameDay Gold                           | Custow-Link                                                                                                    |
| Registration                           |                                                                                                    |
| Aenu Settings is indente               | ed lines indicate where it will sit in the menu. If it<br>d underneath another item, then it will appear in<br>the drop down manu as a sub item<br>Lutomatically add new too-level pages to this menu |

## 7. Front end

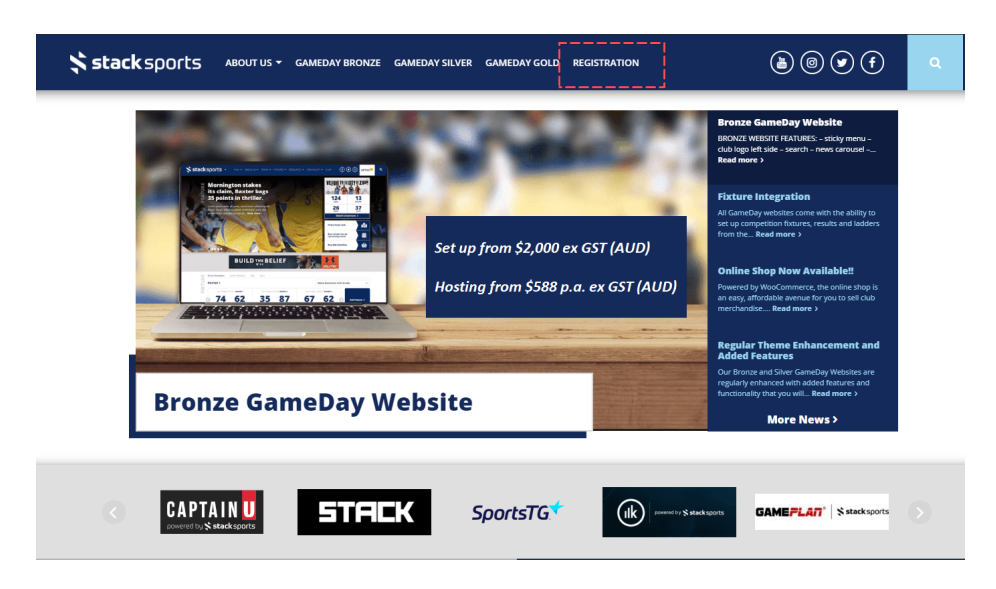